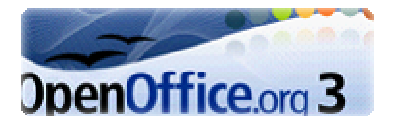

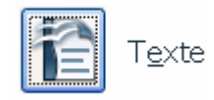

## Suppression de l'affichage des derniers documents utilisés

Par défaut OpenOffice ne permet pas de gérer le non affichage des derniers fichiers utilisés (ceci dans chacun de ses modules) contrairement à la suite Microsoft Office. L'installation d'une extension : History Master : Gestion des listes permet de remédier à cet inconvénient

## Téléchargement de l'extension History Master : Gestion des listes

(au 7/02/10)

- Lancer votre navigateur Internet et saisir l'adresse : Get it! http://extensions.services.openoffice.org/en/project/HistoryMaster Operating System: System Independent (ou cliquer sur ce lien si vous lisez ce document sur Internet) Version: 💀 1.0.5 Date: 2009-Dec-14 Size: N/A La page affichée est en anglais. A l'aide de l'ascenseur vertical View all releases descendre le pointeur de la souris dans la page pour obtenir License: opensource | Read license l'affichage du bouton Get it. Report abuse here | Contact extension owner 8092 downloads initiated | 0 downloads this week Cliquer sur le bouton Get it ! La fenêtre *Téléchargement de* Login or register to post comments fichiers s'affiche à l'écran proposant d'Ouvrir ou *d'Enregistrer* le fichier *sun-pdfimport.zip*. Téléchargement de fichiers Cliquer sur le bouton Enregistrer et choisir un dossier de réception, Voulez-vous ouvrir ou enregistrer ce fichier ? le Bureau par exemple. Nom : HistoryMaster-1.0.5.zip Type: Compressed Folder, 127 Ko De: bernard.marcelly.perso.sfr.fr Ouvrir Enregistrer Annuler Installation Si les fichiers téléchargés depuis Internet sont utiles, certains fichiers peuvent présenter des risques pour votre ordinateur. N'ouvrez pas ou n'enregistrez pas ce fichier si vous n'êtes pas sûr de son origine. <u>Quels</u> sont les risques ? avec Windows XP Ouvrir Writer d'OpenOffice • Gestionnaire des extension Commande : Outils, Gestionnaire English spelling and hyphenation dictionaries and thesaurus 2008.07.01 des extensions. La boite de dialogue Gestionnaire Francais: Orthographe «Classique et Réforme 1990». Synonymes et ... 3.4.1 Dicollecte des extensions s'affiché à l'écran. — Orthographe «Classique & Réforme 1990» – 3.4.1 – licences LPGL, GPL, MPL — Synonymes – 2.2 – lice. Cliquer sur le bouton : Ajouter. un PDF Import Extension 1.0.1 Sun Microsystems PDF documents are imported in Draw and Impress to preserve the layout and toallow basic editing. It is th. Obtenez des extensions supplémentaires en ligne.. Aiouter. Vérifier les mises à jour... Aide Fermer
- La boite de dialogue Ajouter des extensions s'affiche à l'écran •
- Sélectionner le fichier HistoryMaster.zip télé chargé précédemment.
- Cliquer sur *Ouvrir* ...
- Suivre la procédure proposée par l'assistant d'installation de • logiciel.

| Gouter des es                                                                                                  | tensions         |                         |          |        |
|----------------------------------------------------------------------------------------------------|------------------|-------------------------|----------|--------|
| Regarder gans                                                                                                  | 🞯 Bureau         | ×                       | G 🗊 📂 🛄+ |        |
|                                                                                                    | Mes documents    |                         |          |        |
| 3                                                                                                    | Roste de travail |                         |          |        |
| Mes documents                                                                                                  | Favoris réseau   |                         |          |        |
| récents                                                                                                    | Raccourcis Burea | au non utilisés         |          |        |
| 100                                                                                                    | HistoryMaster-1. | 0.5.zp                  |          |        |
|                                                                                                    |                  |                         |          |        |
| Bureau                                                                                                    |                  |                         |          |        |
|                                                                                                    |                  |                         |          |        |
|                                                                                                    |                  |                         |          |        |
|                                                                                                    |                  |                         |          |        |
| Mes documents                                                                                                  |                  |                         |          |        |
|                                                                                                    |                  |                         |          |        |
| the second second second second second second second second second second second second second second second s |                  |                         |          |        |
|                                                                                                    |                  |                         |          |        |
| Poste de travai                                                                                                |                  | •••••                   |          |        |
| Poste de travail                                                                                               |                  | *****                   |          |        |
| Poste de travail                                                                                               |                  |                         |          |        |
| Poste de travail                                                                                               | Nom du fichier : | HistoryMaster 1.0.5.zip | ·····    | Quvrir |

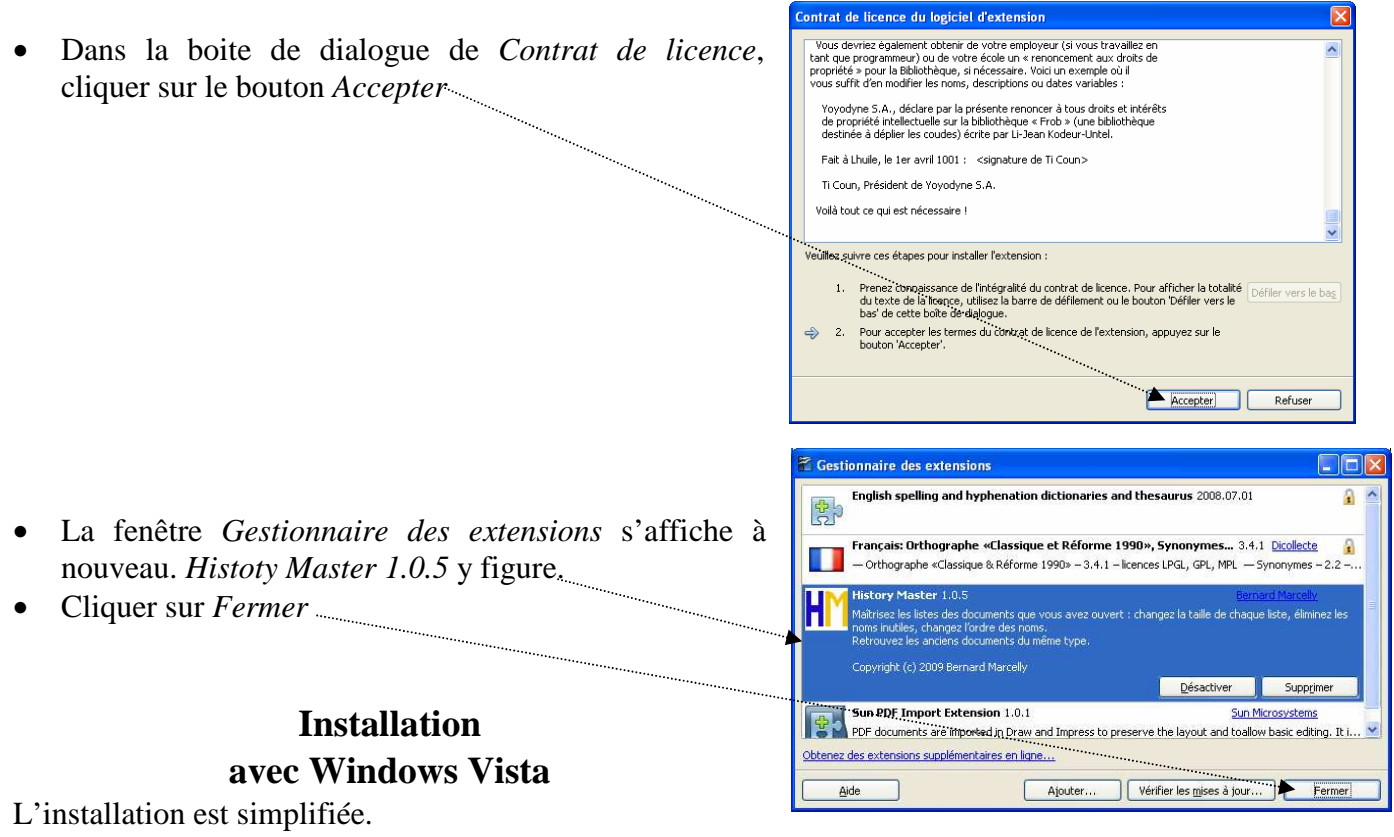

Après le téléchargement du fichier *History.Master.zpi*, Windows affiche une fenêtre vous informant que le téléchargement est terminé

Cliquer sur Ouvrir le dossier.

Double-cliquer sur le fichier History.Master.zip dans le dossier ouvert.

Suivre le sprocédures d'installation.

La fenêtre *Gestionnaire des extensions* s'affiche à l'écran avec dans la liste la nouvelle extension installée en surbrillance.

## **Comment utiliser History Master ?**

Pour utiliser *History Master*, activer la commande : *Outils*, *Options*, *Add-ons*, *History Master* : *Gestion des listes* 

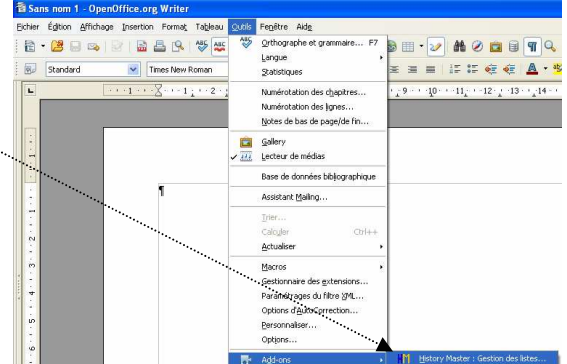

La fenêtre History Master : Gestion des listes s'affiche à l'écran

- *Taille de la liste* permet de gérer le nombre de fichiers récents affichés par la commande : *Fichiers, Documents récemment utilisés*
- *Effectuer les modifications* prend en compte les modifications demandées (remplace un bouton OK)
- Tous les boutons du bas de la fenêtre permettent de gérer la liste des documents récemment utilisés et mémorisés par *Windows*

MMD février 2010